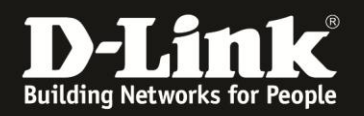

0- ×

## Anleitung zur Konfiguration der Erweiterten WLAN-Einstellungen Für DCM-704

## Beachten Sie bitte, dass Ihnen die WLAN-Funktion des DCM-704 nur dann zur Verfügung steht, wenn Sie WLAN bei Ihrem Kabel-Zugang mit zugebucht haben.

1. Greifen Sie per Webbrowser auf die Konfiguration des DCM-704 zu. Die Standardadresse ist <u>http://192.168.0.1</u>.

2. Loggen Sie sich in die Konfiguration des DCM-704 ein.

Als "Benutzername" geben Sie admin ein.

Als "Passwort" geben Sie **password** ein. Dies ist das Standardpasswort. Sollten Sie es geändert haben, geben Sie Ihr geändertes Passwort bitte ein.

## Klicken Sie auf Anmelden.

| 🥘 Residential Gateway Log                                | jout - Mozilla Firefox                                                                                                    |
|----------------------------------------------------------|----------------------------------------------------------------------------------------------------|
| Datei Bearbeiten Ansicht                                 | Qhronik Lesezeichen Extras Hilfe                                                                                                    |
| ♦ ⇒ ♠ % €                                                | 🖲 192.168.0.1 💷 😭 र 😋 🖉                                                                                                    |
| D 192.168.0.1 D 192.168.<br>D Residential Gateway Logout | 0.05 D 192.168.1.1   192.168.1.1   DFL 🛈 DFL-160   DSL-321   DSL-380T   DynDNS 🎧 ShieldsUP! 🔞 Speedtest.net 🥥 UM Speedtest 👿 DNS Resolver Check D version.bxt D info.txt 🔹                                                                                                    |
|                                                          |                                                                                                    |
|                                                          | Anmelden                                                                                                    |
| <b>D-Link</b>                                            | Anmelden<br>Bitte geben Sie Benutzername und Passwort ein um sich anzumelden.                                                                                                    |
|                                                          | Benutzername •••••<br>Passwort •••••<br>Anmelden                                                                                                    |
|                                                          | Your default user name and password for logging in to these web pages are "admin" and "password". Please change your password under the [Security] menu in order to manage<br>your gateway device safely.<br>Der Standardbenutzername ist "admin" und das Standardpasswort ist "password". Zur Verbesserung der Sicherheit ändern Sie bitte das Passwort im [Security]-Menü. |
|                                                          | Diagnose                                                                                                    |
|                                                          | Ausführen Wert (114,000,000 Hz ~ 858,000,000 Hz) Aktion                                                                                                    |
|                                                          | Feste Downstream Frequenz einstellen Anwenden Löschen                                                                                                    |
|                                                          |                                                                                                    |

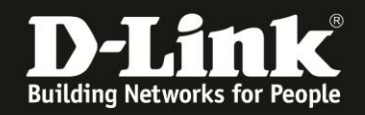

3. Wählen Sie oben das Menü Wireless und links das Menü Erweitert aus.

4. Bei diesen Einstellungen sollten Sie genau wissen, was Sie machen.
Generell sollten diese Einstellungen nicht verändert werden, sondern ausschließlich nach Anweisung des D-Link Supports oder dem des Herstellers Ihres WLAN-Adapters im Rechner.

| Dies sind | die | Standardeinstellungen: |
|-----------|-----|------------------------|
|-----------|-----|------------------------|

| 🕘 Residential Gateway Configuration: '                   | Wireless - Advanced - Mozilla Firefox                                                                                                    |
|----------------------------------------------------------|----------------------------------------------------------------------------------------------------|
| Datei Bearbeiten Ansicht Chronik L                       | Lesezeichen Extras Hilfe                                                                                                    |
| 🔶 🔶 🏫 😵 💽 192.168.0                                      | 1.1/winAdvanced.asp 🚔 🗇 🤊 🖒 🖉 🖌 Google 🔎                                                                                                    |
| <b>D</b> 192.168.0.1 <b>D</b> 192.168.0.50 <b>D</b> 19   | 2.168.1.1 📃 192.168.15.1 📃 DFL 🥥 DFL-160 🗍 D5L-321 💭 D5L-380T 💭 DynDNS 🔩 ShieldsUP! 🔞 Speedtest.net 🗳 UM Speedtest 👿 DNS Resolver Check Ď version.txt Ď Info.txt 🛛 »                                                                                                    |
| D Residential Gateway Configuration: Wirele              | ess +                                                                                                    |
| Status Grundeins                                         | tellungen Erweiterte Firewall Wireless MTA Abmelden<br>Einstellungen                                                                                                    |
| D-Link                                                   | Wireless<br>erweiterte WLAN-Einstellungen                                                                                                    |
| Radio                                                    | Hier können Sie die Datenrate und die Grenzwerte für das Wi-Fi konfigurieren.                                                                                                    |
| Haupt-WLAN<br>Gast-WLAN<br>Erweitert<br>Zugangskontrolle | 54g™ Modus 54gAuto ♥<br>XPress™ Technologie Aktivieren ♥<br>802.11n Sicherheit Auto ♥<br>Short Guard Intervall Auto ♥<br>Basic Rate Set Defaut ♥<br>Multicast Rate Auto ♥<br>Legacy Rate Auto ♥<br>Legacy Rate Auto ♥<br>Beacon Intervall 100<br>DTIM Intervall 1<br>Fragmentation Grenzwert 2346<br>RTS-Grenzwert 2347 |
|                                                          | Anwenden                                                                                                    |

192.168.0.1/wlanAdvanced.asp →